## **Como Solicitar IPs Adicionais Pelo CORE**

| ← → C ≜ https://core.hostdime.com.br |                                                      | 🖈 🖧 🦘 🛒 🖬 🚱 🚺 |
|--------------------------------------|------------------------------------------------------|---------------|
|                                      |                                                      |               |
|                                      | Core Login                                           |               |
|                                      | E-mail<br>Senha                                      |               |
|                                      | Não sou um robó RCAFICIA<br>recutario france         |               |
|                                      | Logar                                                |               |
|                                      | Login de Contato Autorizado<br>Esqueceu a sua Senha? |               |

Selecione o seu serviço ao passar o mouse no menu de "Serviços", clique em "Solicitar Ips Adicionais".

Preencha o formulário de justificação conforme necessário. Exemplo pode ser visto abaixo:

| Organization D   | etails                 |                            |                   |                                                                                                    |                      |
|------------------|------------------------|----------------------------|-------------------|----------------------------------------------------------------------------------------------------|----------------------|
| Yo               | ur Organization Name * | HostDime.com, in           | c                 |                                                                                                    |                      |
|                  | Your Location *        | Orlando, FL                |                   |                                                                                                    |                      |
| Te               | chnical Contact Name*  | Nome contato téci          | nico              |                                                                                                    |                      |
| Technical C      | ontact Email Address * | Email de contato t         | écnico.           |                                                                                                    |                      |
| Seu Website      |                        | http://www.hostdime.com.br |                   |                                                                                                    |                      |
| Você já tem es   | paço IP com um RIR?    |                            |                   |                                                                                                    |                      |
| IP Allocation Re | quest                  |                            |                   |                                                                                                    |                      |
| Number of IPs *  | #Used Now *            | # Used in 3+ mo. *         | #Used in 6+ mo. * | Purpose (list equipment) *                                                                          | ÷                    |
| 13               | 5                      | 8                          | 12                | Coloque a justificativa válida aqui. Será u<br>servidor <u>HD17484</u> - <u>hostname.server.com</u> | ıtilizado no<br>ŋ.br |
| 13               | 5                      | 8                          | 12                |                                                                                                    |                      |

 $\left( 4 \right)$ 

1

2

3

Após completado o formulário, clique no botão laranja para criar um novo ticket no departamento de Network.

| Miscellaneous                                |                                           |                                                       |
|----------------------------------------------|-------------------------------------------|-------------------------------------------------------|
| Devolvido Alocação IP                        |                                           |                                                       |
| Equipment Used in this Allocation $^{\star}$ | hostname.server.com.br - HD17484 •        | Can be left blank if you have no<br>existing package. |
| IP Maps/Diagrams                             | Escolher arquivo Nenhum arqui selecionado |                                                       |
| Any Additional Details                       | Informações adicionais.                   |                                                       |
|                                              |                                           |                                                       |
|                                              |                                           |                                                       |
|                                              |                                           |                                                       |
|                                              |                                           | Create Request Ticket                                 |

Após o seu formulário de justificação for recebido e aprovado, nosso time irá adicionar seus novos IPs e atualizar suas cobranças. Se você tem qualquer dúvida com os passos anteriores, por favor, entre em contato com a nossa equipe através de um ticket no departamento comercial. completado o formulário, clique no botão laranja para criar um novo ticket no departamento de Network.